## **Guide on Payment Procedure for SO/PI Application**

- 1) Proceed to any AXS machine <u>a day after</u> submitting the online application (successfully).
- 2) Click on "Government", then "Singapore Police Force"
- 3) Click on "Licence/Permit Fees", then "Security Related Licences".
- 4) Key in Acknowledgement Number (E.g: PS/2017XXXX/XXX/G)

| Info/Promo                         | Lifestyle | Community            | Government     |                                                 |
|------------------------------------|-----------|----------------------|----------------|-------------------------------------------------|
| Finance                            | Services  | Ticketing            | Top-Up         | Payment via :                                   |
| Singapore<br>Police F              | Force     |                      |                | Poyment 付款<br>Bills 帐单 Fines 罚单<br>(eAssistant) |
| Please select payment according to |           |                      |                | CashCard<br>Top-up                              |
| NRIC/ FIN No.:                     |           | eg. \$1234567A       |                |                                                 |
| Oasis Case ID:                     |           | eg. U050012327       |                | Favorites 最爱                                    |
| License No.:                       |           | eg. L/PE/000192/2008 |                | Info/Promo                                      |
| RRN No.:                           |           | eg. PA-4456-0        | 5000119-21     | Diagra Childy<br>Bachadowal<br>Finance          |
| Acknowledgement                    | No.:      | eg. PE/200506        | 308/0441       | Citibank<br>Finance                             |
| Cancel<br>取消                       |           |                      | Continue<br>继续 | Marine Parade Town                              |

5) Make a payment of <u>\$16</u> using NETS

## After making the payment,

You may view on your application status for Security Officer Licence at,

www.police.gov.sg > E Services > Licences & Permit > Private Security Industry > Security Officer > Application Matters > Enquiry on Application Status

You may view on your application status for Private Investigator Licence at,

www.police.gov.sg > E Services > Licences & Permit > Private Security Industry > Private Investigator > Application Matters > Enquiry on Application Status